University of University of CINCINNATI How to Initiate Travel Request Requiring a International Travel Questionnaire

## 1. Click on Start a Request

| concur | Home 🗸                                                                                                    |                                                                                                    | 0 |
|--------|----------------------------------------------------------------------------------------------------|----------------------------------------------------------------------------------------------------|---|
|        | University of<br>CINCINNATI.                                                                                                    | +++020100Start aStart aEnterAuthorizationAvailableOpenRequestReportReservationRequestsExpensesReports                                                                          |   |
|        | Trip Search                                                                                                    | Alerts                                                                                                    |   |
|        | A Booking for myself   Book for a guest                                                                                                    | As an employee of University of Cincinnati, you are eligible for a free Tripit Pro subscription.     Learn More and Activate     Not right now                                 |   |
|        | Reservations booked on Frontier Airlines, are an instant<br>purchase. If you have a Frontier unused ticket to apply,<br>you must call a AAA Agent for assistance.                                                                                                    | Company Notes Attention All Concur Users (Select Read More for Additional Information)                                                                                         |   |
|        | Please Note: Search results are based on your selected<br>criteria and other factors including company policies.<br>Fare, schedule or availability information may not be<br>complete or in neutral order.                                                                                                    | System Alerts<br>Concur System is operating normally.                                                                                                    |   |
|        | Mixed Flight/Train Search                                                                                                    | Read More                                                                                                    |   |
|        | Round Trip         One Way         Multi City           From @         CVG - Cincinnati/Northern Kentucky Intl Airport - Cincinnati           Find an airport         Find an airport         Select multiple airports           To @         Arrival city, airport or train station         Find an airport         Select multiple airports           Search         Search         Search         Search | My Tasks         02       Open Requests $\rightarrow$ 09/03       Res Sec Workshop South         \$2,531.00 - Travel       09/05         04/30       UIC/FBI Research Security |   |

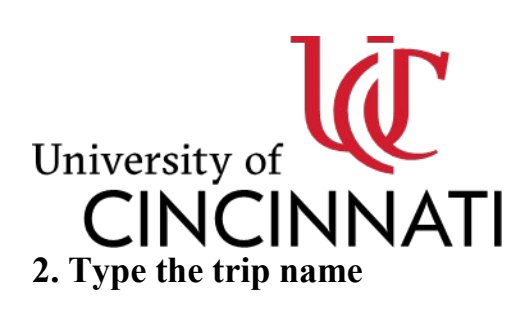

| Create New Request               |     |                                           |     |                            | 3                     |
|----------------------------------|-----|-------------------------------------------|-----|----------------------------|-----------------------|
|                                  |     |                                           |     |                            | * Required field      |
| Trip Name * 🚱                    |     | Trip Type *                               |     | User Type *                |                       |
| Questionnaire Demo               |     | None Selected                             | ~   | None Selected              | ~                     |
| Trip Start Date *                |     | Trip End Date *                           |     | Request Policy *           |                       |
| MM/DD/YYYY                       | Ë   | MM/DD/YYYY                                | ₿   | *UC-General Request Policy | ~                     |
| Destination City. State *        |     | Destination Country *                     |     | Request/Trip Purpose *     |                       |
|                                  | ~   | Search by Country/Region                  | ~   | None Selected              | ~                     |
| How will you book your travel? * |     | Does this trip contain personal travel? * |     | Additional Information 🕜   | 0/500                 |
| None Selected                    | ~   | None Selected                             | ~   |                            |                       |
|                                  |     |                                           |     |                            | <i>h</i>              |
| Fund *                           | 1   | Cost Center/WBS *                         | 2   | Functional Area *          | 3                     |
| (D101260) Research Security &    | ×   | (1660600000) Res Security&Ethics          | × ~ | (5) INSTITUTIONAL SUPPORT  | × ×                   |
| Grant *                          | 4   | Internal Order 😮                          |     |                            |                       |
| NOT RELEVANT                     | × × |                                           | ~   |                            |                       |
| Comment 🚱                        |     |                                           |     |                            | 0/500                 |
|                                  |     |                                           |     |                            |                       |
|                                  |     |                                           |     |                            |                       |
|                                  |     |                                           |     |                            | Cancel Create Request |

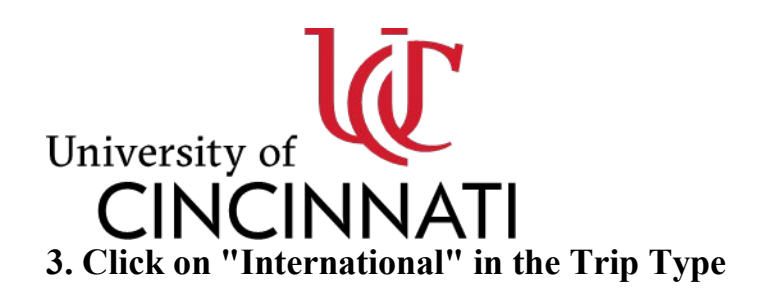

| Create New Request               |     |                                                    |     |                            | :                |
|----------------------------------|-----|----------------------------------------------------|-----|----------------------------|------------------|
|                                  |     |                                                    |     |                            | * Required field |
| Trip Name * 🕜                    |     | Trip Type *                                        |     | User Type *                |                  |
| Questionnaire Demo               |     | None Selected                                      | ~   | None Selected              | ~                |
| Trip Start Date *                |     | None Selected                                      |     | Request Policy *           |                  |
| MM/DD/YYYY                       | Ë   | Domestic                                           |     | *UC-General Request Policy | ~                |
|                                  |     | International                                      |     |                            |                  |
| Destination City, State *        |     | Non-Travel                                         |     | Request/Trip Purpose *     |                  |
|                                  | ~   | Search by Country/Negion                           |     | None Selected              | ~                |
| How will you book your travel? * |     | Does this trip contain personal travel? $^{\star}$ |     | Additional Information 🚱   | 0/500            |
| None Selected                    | ~   | None Selected                                      | ~   |                            |                  |
|                                  |     |                                                    |     |                            |                  |
| Fund *                           | 1   | Cost Center/WBS *                                  | 2   | Functional Area *          | 3                |
| (D101260) Research Security &    | × • | (1660600000) Res Security&Ethics                   | × × | (5) INSTITUTIONAL SUPPORT  | × •              |
| Grant *                          | 4   | Internal Order 🚱                                   |     |                            |                  |
| NOT RELEVANT                     | × • |                                                    | ~   |                            |                  |
| Comment 😮                        |     |                                                    |     |                            | 0/500            |
|                                  |     |                                                    |     |                            |                  |
|                                  |     |                                                    |     |                            |                  |
|                                  |     |                                                    |     |                            | Create Request   |
|                                  |     |                                                    |     | `                          | ofeate Request   |

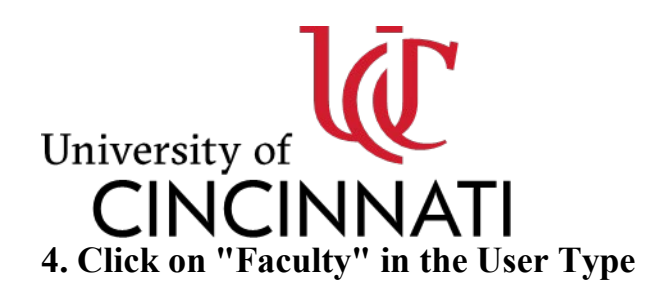

| Create New Request               |     |                                           |     |                           | >                    |
|----------------------------------|-----|-------------------------------------------|-----|---------------------------|----------------------|
|                                  |     |                                           |     |                           | * Required field     |
| Trip Name * 🕜                    |     | Trip Type *                               |     | User Type *               |                      |
| Questionnaire Demo               |     | International                             | ~   | None Selected             | ~                    |
| Trip Start Date *                |     | Trip End Date *                           |     | None Selected             | Î                    |
| MM/DD/YYYY                       | Ë   | MM/DD/YYYY                                | Ë   | Adjunct                   |                      |
|                                  |     |                                           |     | Board Member              |                      |
| Destination City, State *        |     | Destination Country *                     |     | Emeritus Eaculty          |                      |
|                                  | ~   | Search by Country/Region                  | ~   |                           |                      |
| How will you book your travel? * |     | Does this trip contain personal travel? * |     | Faculty                   |                      |
| None Selected                    | ~   | None Selected                             | ~   | Grant Non-UC Trainee      |                      |
|                                  |     |                                           |     | Group                     | 2                    |
| Fund *                           | 1   | Cost Center/WBS *                         | 2   | Functional Area *         | 3                    |
| (D101260) Research Security &    | × • | (1660600000) Res Security&Ethics          | × • | (5) INSTITUTIONAL SUPPORT | × ~                  |
| Grant *                          | 4   | Internal Order 😰                          |     |                           |                      |
| NOT RELEVANT                     | × • |                                           | ~   |                           |                      |
| Comment 👔                        |     |                                           |     |                           | 0/500                |
|                                  |     |                                           |     |                           |                      |
|                                  |     |                                           |     |                           |                      |
|                                  |     |                                           |     |                           |                      |
|                                  |     |                                           |     | c                         | ancel Create Request |

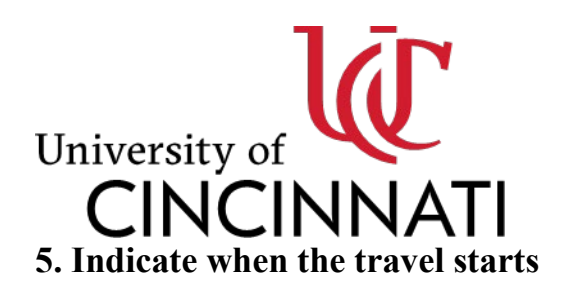

| Create New Request               |     |                                           |     |                            | >                     |
|----------------------------------|-----|-------------------------------------------|-----|----------------------------|-----------------------|
|                                  |     |                                           |     |                            | * Required field      |
| Trip Name * 🚱                    |     | Trip Type *                               |     | User Type *                |                       |
| Questionnaire Demo               |     | International                             | ~   | Faculty                    | ~                     |
| Trip Start Date *                |     | Trip End Date *                           |     | Request Policy *           |                       |
| MM/DD/YYYY                       | Ē   | MM/DD/YYYY                                | Ë   | *UC-General Request Policy | ~                     |
| Destination City, State *        |     | Destination Country *                     |     | Request/Trip Purpose *     |                       |
|                                  | ~   | Search by Country/Region                  | ~   | None Selected              | ~                     |
| How will you book your travel? * |     | Does this trip contain personal travel? * |     | Additional Information 🔞   | 0/500                 |
| None Selected                    | ~   | None Selected                             | ~   |                            |                       |
|                                  |     |                                           |     |                            |                       |
| Fund "                           | 1   | Cost Center/WBS *                         | 2   | Functional Area            | 3                     |
| (D101260) Research Security &    | × • | (106060000) Res Security&Ethics           | ~ ~ | (5) INSTITUTIONAL SUPPORT  | × *                   |
| Grant *                          | 4   | Internal Order 🚱                          |     |                            |                       |
| NOT RELEVANT                     | ×   |                                           | ~   |                            |                       |
| Comment 🚱                        |     |                                           |     |                            | 0/500                 |
|                                  |     |                                           |     |                            |                       |
|                                  |     |                                           |     |                            |                       |
|                                  |     |                                           |     |                            | Cancel Create Request |
|                                  |     |                                           |     |                            |                       |

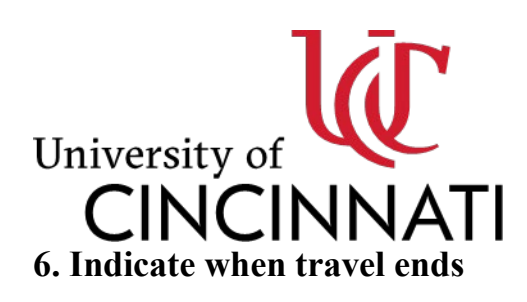

| Create New Request               |     |                                           |     |                            | ୍                    |
|----------------------------------|-----|-------------------------------------------|-----|----------------------------|----------------------|
|                                  |     |                                           |     |                            | * Required field     |
| Trip Name * 🕜                    |     | Trip Type *                               |     | User Type *                |                      |
| Questionnaire Demo               |     | International                             | ~   | Faculty                    | ~                    |
| Trip Start Date *                |     | Trip End Date *                           |     | Request Policy *           |                      |
| 09/26/2024                       | Ë   | MM/DD/YYYY                                | Ë   | *UC-General Request Policy | ~                    |
| Destination City, State *        |     | Destination Country *                     |     | Request/Trip Purpose *     |                      |
|                                  | ~   | Search by Country/Region                  | ~   | None Selected              | ~                    |
| How will you book your travel? * |     | Does this trip contain personal travel? * |     | Additional Information 🚱   | 0/500                |
| None Selected                    | ~   | None Selected                             | ~   |                            |                      |
|                                  |     |                                           |     |                            |                      |
| Fund *                           | 1   | Cost Center/WBS *                         | 2   | Functional Area *          | 3                    |
| (D101260) Research Security &    | × • | (1660600000) Res Security&Ethics          | × × | (5) INSTITUTIONAL SUPPORT  | × ×                  |
| Grant *                          | 4   | Internal Order 😮                          |     |                            |                      |
| NOT RELEVANT                     | × • |                                           | ~   |                            |                      |
| Comment 😮                        |     |                                           |     |                            | 0/500                |
|                                  |     |                                           |     |                            |                      |
|                                  |     |                                           |     |                            |                      |
|                                  |     |                                           |     | C                          | ancei Create Request |

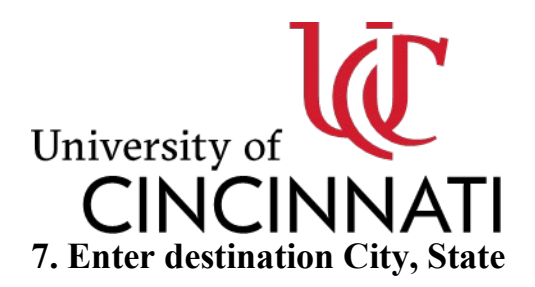

The questionnaire only applies to Foreign Countries of Concern as defined by the US Government and are the following countries: China, Russia, Iran, North Korea

| Create New Request                |                                           |     |                            | ,                |
|-----------------------------------|-------------------------------------------|-----|----------------------------|------------------|
|                                   |                                           |     |                            | * Required field |
| rip Name * 🚱                      | Trip Type *                               |     | User Type *                |                  |
| Questionnaire Demo                | International                             | ~   | Faculty                    | ~                |
| rip Start Date *                  | Trip End Date *                           |     | Request Policy *           |                  |
| 09/26/2024                        | 09/30/2024                                | Ē   | *UC-General Request Policy | ~                |
| Destination City, State *         | Destination Country *                     |     | Request/Trip Purpose *     |                  |
| · ·                               | Search by Country/Region                  | ~   | None Selected              | ~                |
| low will you book your travel? *  | Does this trip contain personal travel? * |     | Additional Information 🕜   | 0/500            |
| None Selected 🗸                   | None Selected                             | ~   |                            |                  |
|                                   |                                           |     | <u></u>                    | <u>A</u>         |
| iund * 1                          | Cost Center/WBS *                         | 2   | Functional Area *          | 3                |
| (D101260) Research Security & X 🗸 | (1660600000) Res Security&Ethics          | × ~ | (5) INSTITUTIONAL SUPPORT  | × ~              |
| arant* 4                          | Internal Order 🚱                          |     |                            |                  |
| NOT RELEVANT X Y                  |                                           | ~   |                            |                  |
| Comment 🕐                         |                                           |     |                            | 0/500            |
|                                   |                                           |     |                            |                  |
|                                   |                                           |     |                            |                  |

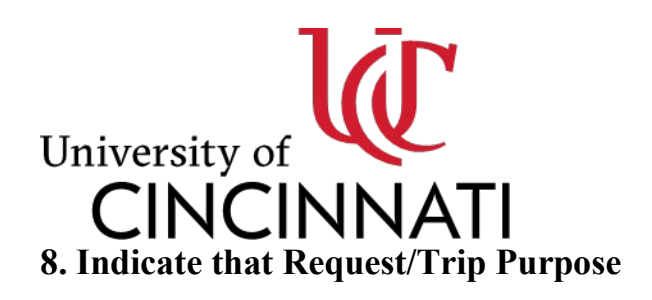

| Create New Request                       |     |                                           |     |                            | >                     |
|------------------------------------------|-----|-------------------------------------------|-----|----------------------------|-----------------------|
|                                          |     |                                           |     |                            | * Required field      |
| Trip Name * 🚱                            |     | Trip Type *                               |     | User Type *                |                       |
| Questionnaire Demo                       |     | International                             | ~   | Faculty                    | ~                     |
| Trip Start Date *                        |     | Trip End Date *                           |     | Request Policy *           |                       |
| 09/26/2024                               | Ë   | 09/30/2024                                | Ë   | *UC-General Request Policy | ~                     |
| Destination City, State *                |     | Destination Country *                     |     | Request/Trip Purpose *     |                       |
| Pu Dong (Airport - PVG), Shanghai, CHINA | × ~ | CHINA (CN)                                | × • | None Selected              | ~)                    |
| How will you book your travel? *         |     | Does this trip contain personal travel? * |     | Additional Information 🔞   | 0/500                 |
| None Selected                            | ~   | None Selected                             | ~   |                            |                       |
|                                          |     |                                           |     |                            | <u>/i</u> )           |
| Fund *                                   | 1   | Cost Center/WBS *                         | 2   | Functional Area *          | 3                     |
| (D101260) Research Security &            | × × | (1660600000) Res Security&Ethics          | × × | (5) INSTITUTIONAL SUPPORT  | × ~                   |
| Grant *                                  | 4   | Internal Order 🚱                          |     |                            |                       |
| NOT RELEVANT                             | × • |                                           | ~   |                            |                       |
| Comment 🚱                                |     |                                           |     |                            | 0/500                 |
|                                          |     |                                           |     |                            |                       |
|                                          |     |                                           |     |                            |                       |
|                                          |     |                                           |     |                            | Cancel Create Request |

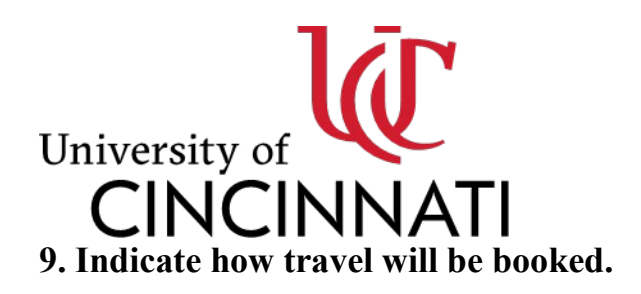

|                                          |     |                                           |     |                            | >                |
|------------------------------------------|-----|-------------------------------------------|-----|----------------------------|------------------|
|                                          |     |                                           |     |                            | * Required field |
| rip Name * 🕜                             |     | Trip Type *                               |     | User Type *                |                  |
| Questionnaire Demo                       |     | International                             | ~   | Faculty                    | ~                |
| rip Start Date *                         |     | Trip End Date *                           |     | Request Policy *           |                  |
| 09/26/2024                               | Ë   | 09/30/2024                                | Ë   | *UC-General Request Policy | ~                |
| Pestination City, State *                |     | Destination Country *                     |     | Request/Trip Purpose *     |                  |
| Pu Dong (Airport - PVG), Shanghai, CHINA | × • | CHINA (CN)                                | × • | Conference                 | ~                |
| low will you book your travel? *         |     | Does this trip contain personal travel? * |     | Additional Information 🕜   | 0/500            |
| None Selected                            | ) ~ | None Selected                             | ~   |                            |                  |
| - 14                                     |     | - 1 The sectors                           |     |                            |                  |
| und *                                    | 1   | Cost Center/WBS *                         | 2   | Functional Area *          | 3                |
| (D101260) Research Security &            | × × | (1660600000) Res Security&Ethics          | × × | (5) INSTITUTIONAL SUPPORT  | × •              |
| irant *                                  | 4   | Internal Order 🚱                          |     |                            |                  |
| NOT RELEVANT                             | × × |                                           | ~   |                            |                  |
| comment 🚱                                |     |                                           |     |                            | 0/500            |
|                                          |     |                                           |     |                            |                  |
|                                          |     |                                           |     |                            |                  |
|                                          |     |                                           |     |                            |                  |

## University of CINCINNATI 10. Indicate if this trip will include personal travel.

| Create New Request                            |         |                                           |           |                            |                  |
|-----------------------------------------------|---------|-------------------------------------------|-----------|----------------------------|------------------|
|                                               |         |                                           |           |                            | * Required field |
| Trip Name *                                   |         | Trip Type ^                               |           | User Type *                |                  |
| Questionnaire Demo                            |         | International                             | *         | Faculty                    | ~                |
| Trip Start Date *                             |         | Trip End Date *                           |           | Request Policy *           |                  |
| 09/26/2024                                    | Ë       | 09/30/2024                                | Ë         | *UC-General Request Policy | *                |
| Destination City, State *                     |         | Destination Country *                     |           | Request/Trip Purpose *     |                  |
| Pu Dong (Airport - PVG), Shanghai, CHINA      | × •     | CHINA (CN)                                | × •       | Conference                 | ~                |
| How will you book your travel? *              |         | Does this trip contain personal travel? * |           | Additional Information 🕢   | 0/500            |
| Will book via Concur, once my Request is appr | roved 🗸 | None Selected                             | ~         |                            |                  |
|                                               |         |                                           | den en el |                            | h                |
| Fund *                                        | 1       | Cost Center/WBS *                         | 2         | Functional Area *          | 3                |
| (D101260) Research Security &                 | × ~     | (1660600000) Res Security&Ethics          | × •       | (5) INSTITUTIONAL SUPPORT  | × ~              |
| Grant *                                       | 4       | Internal Order 🚱                          |           |                            |                  |
| NOT RELEVANT                                  | × •     |                                           | ~         |                            |                  |
| Comment 🕐                                     |         |                                           |           |                            | 0/500            |
|                                               |         |                                           |           |                            |                  |
|                                               |         |                                           |           |                            |                  |

## 11. Hit Create Request and Begin Entering Expenses

Created with Tango.us